## fibrecrm OF THE PRACTIC

HEART PRACTICE

Visit support.fibrecrm.com for more info or contact your CRM Manager

## **Referrer Management**

When an **Organisation**/ • Person has referred you a business or person that they think will be a good fit for your firm add them into the CRM as a Lead.

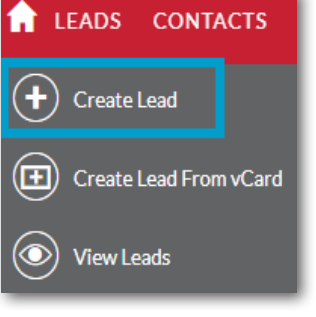

In **Create Lead** use the select arrows to select the **C** • Person/Organisation who referred you the business and add them in the Referred by Person/Referred by Organisation section. Once you've entered all the information about the Lead select Save and Close.

| Referred by Person:       | R × |
|---------------------------|-----|
| Referred by Organisation: | k × |

The referral will now appear on the referrers **Person**/ **Organisation** record in the referrals panel. You can also view the **Opportunities** created and whether they were won or lost and their value.

| Type         | Prospective Client | Assigned User       |                  |           |       |         |           |
|--------------|--------------------|---------------------|------------------|-----------|-------|---------|-----------|
| ead          | Mr. John Smith     | Fibre Administrator | 02/17/2022 07:33 |           |       |         | · N       |
| rganisations | Fibrecrm Limited   |                     | 01/22/2019 10:23 | 62.550.00 | 60.00 | 6872.00 | 63,422,00 |
| rganisations | Fibrecrm Limited   |                     | 01/22/2019 10:23 | 62,550.00 | 60.00 | 6872.00 |           |

When you are • referring business to another Person or **Organisation** navigate to the Person/ **Organisation** record and on the **Referrals Out** panel select Create.

| IAN ARMIT       | AGE     |                 |                     |               |              |        |                |
|-----------------|---------|-----------------|---------------------|---------------|--------------|--------|----------------|
| Business Card   | Address | Keep In Touch   | Personal            | Categories    | Personal Tax | Source | ACTIONS -      |
|                 |         |                 |                     |               |              |        |                |
| First Name:     |         | Jan             |                     |               |              |        | Office Phone:  |
| Last Name:      |         | Armitage        |                     |               |              |        | Mobile:        |
| Person ID:      |         | A011            |                     |               |              |        | Email Address: |
| Client Manager: |         | RP              |                     |               |              |        | Department:    |
| Client Partner: |         | Christian Pulln | nan                 |               |              |        | Person Type:   |
| Sensitive Data: |         | Sensitive Data  | for Janet Elizabeth | Armitage Edit | Record       |        |                |
| Trading as:     |         |                 |                     |               |              |        |                |
| Referrals Out   |         |                 |                     |               |              |        |                |
| CREATE          |         |                 |                     |               |              |        |                |
| Contacts        | Account | Jan A           | urmitage Accounts   |               | Status       | ۰<br>۱ | /alue Estimate |

In the Create Referral pop up the Referee Person is the Person **J** • you are sending to another business. The **Referee Organisation** is the Organisation you are sending to another business. Referred to Person is the Person that is receiving the referral. Referred to Organisation is the Organisation that is receiving the referral. Referred By is the person at your firm who facilitated the referral. Use the select arrows to select any of them. You can also add a Referred Date, Value Estimate and set a Status. Once filled in select Save.

| teferee Person: |                | Referred To Perso | on:                 | K |
|-----------------|----------------|-------------------|---------------------|---|
| deferee         | X Smithy's     | Referred to       | ×                   |   |
| teferred date:  | ×<br>02/17/20; | Value Estimate:   | ×                   |   |
| tatus:          |                | Referred By:      | Fibre Administrator | K |

Once saved the referral will now appear in the **Referrals Out** • section so you can view who you have been referring work to.

| CREATE        |        |                         |        |                |               |                     |        |
|---------------|--------|-------------------------|--------|----------------|---------------|---------------------|--------|
| Organisations | People | Fibrecrm Limited People | Status | Value Estimate | Referred date | Referred by         | Action |
|               |        |                         | When   | (1.000.00      | 01/26/2022    | Fibre Administrator | 0      |